## 堆垛解垛单元解垛实验——实验步骤

1、关闭气泵气路开关,启动气泵到预定压力后开启气路开关;

2、按"面板接线说明"进行接线,然后打开电源开关;

3、将西门子编程电缆(PPI)连接堆垛解垛单元的PLC和计算机上,启动计算机,运行 STEP7-MicroWIN软件,打开资料库的实验文件夹中"堆垛解垛单元单机实验程序.mwp", 出现如图 1-14-11 所示界面;

| STEP 7-Lie     | ro/WIN - 堆垛解垛单元单                                  | 机实验程序 - [SIMATIC LAD]                                                                                                    | E 6 🗙    |
|----------------|---------------------------------------------------|----------------------------------------------------------------------------------------------------|----------|
| 国。文件 E) 编辑     | (E) 查看(V) PLC(P) 调试(D)                            | ) 工具(1) 窗口(11) 帮助(11)                                                                                                    | _ 8 ×    |
| 1 😂 🕼 🖉        | 5 D.   X B. B.   0   5                            | X 🔯 🔺 💶 😫 🛤 🛤 🛤 📾 📾 🚳 🐨 🖌 🛎 🛎 🗳 🗳                                                                                                    |          |
|                | ······································            | $\mathbf{m} \mid \mathbf{j} \neq \mathbf{f} \leftarrow \mathbf{f} \mid \mathbf{f} \leftarrow \mathbf{f} \mid \mathbf{f} \leftarrow \mathbf{f} \vdash \mathbf{f} \mid \mathbf{f} \leftarrow \mathbf{f} \mid \mathbf{f} \leftarrow \mathbf{f} \mid \mathbf{f} \vdash \mathbf{f} \vdash $ |          |
| 查看             | 日 🖬 堆垛解垛单元单机 3 2                                  | · · · · · · · · · · · · · · · · · · ·                                                                                                    |          |
|                | 2) 新特性<br>同 CPU 226 CN BEL                        | 符号         安量类型         数据类型         注释                                                                                                    |          |
|                | 王 🔁 程序块                                           | I LMP                                                                                                    |          |
| 程序块            | 日 🙆 符号表                                           | TEMP                                                                                                    |          |
| 1.000          | 1 回 次必表                                           | TEMP                                                                                                    |          |
| C.C.           | ■ ● 系统块                                           |                                                                                                    |          |
| 符号表            | 王 🔁 交叉引用                                          | 程序注释                                                                                                    | <u> </u> |
| <b>F</b> A     | 主義で通信                                             | 网络1 系統初始化                                                                                                    |          |
| 19 <b>1</b>    | • 🗳 I具                                            | 停止灯亮,其它灯灭,其它输出复位。                                                                                                    |          |
| 1. BR          | 日日日指令                                             | SM0.1 升降台方~:V110.2                                                                                                    |          |
| 展現             | 王间位逻辑                                             |                                                                                                    |          |
| が振曲            | 🗄 🚾 时钟                                            |                                                                                                    |          |
| 20065          | 王」の比較                                             |                                                                                                    |          |
|                | 王 🔤 转换                                            |                                                                                                    |          |
| 系统块            | ∃ 🔁 计数器                                           | V110.6                                                                                                    |          |
|                | <ul> <li>1 11 行息数计算</li> <li>+ 11 整数计算</li> </ul> |                                                                                                    |          |
| <mark>↔</mark> | 🗉 🛄 中断                                            | V105                                                                                                    |          |
| 交叉引用           | 王 🔛 逻辑运算                                          |                                                                                                    |          |
|                | 1 1 1 1 1 1 1 1 1 1 1 1 1 1 1 1 1 1 1             |                                                                                                    |          |
| ₩ <u></u>      | 王 💼 移位/循环                                         | ADD_DI                                                                                                    |          |
| 通信             | 王 🚵 字符串                                           |                                                                                                    |          |
|                | 王 🙆 定时器                                           |                                                                                                    |          |
|                | 日本 (1) 年                                          | VD1053 IN2                                                                                                    |          |
| 设置 PG/PC 接口    | 王 🖸 调用子程序                                         |                                                                                                    |          |
|                |                                                   |                                                                                                    |          |
| 工具             |                                                   |                                                                                                    | , Č      |
| 1              |                                                   |                                                                                                    |          |
|                |                                                   |                                                                                                    |          |
| ]              |                                                   |                                                                                                    |          |
| 就绪             |                                                   |                                                                                                    | 主释 OVR   |
|                |                                                   |                                                                                                    |          |

图 1-14-11 堆垛解垛单元单机实验程序

4、按下快捷按钮 ☑ ☑ ,编译程序:

5、查看西门子 PLC 硬件上"模式选择"选项,把它拨到"STOP"模式,如图 1-14-12 所示;

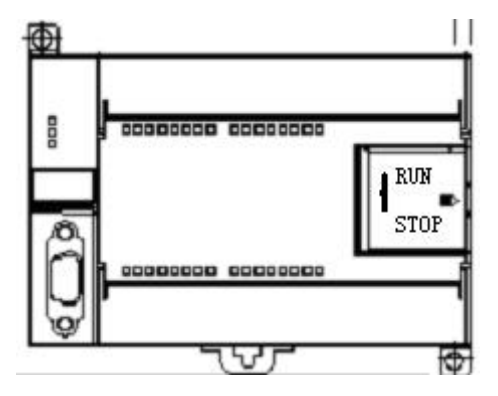

图 1-14-12 S7-200 PLC

6、STEP 7-Micro/WIN 中, 单击浏览条中查看的"通信"图标 ,或从菜单选择查看 > 组件 >通信;

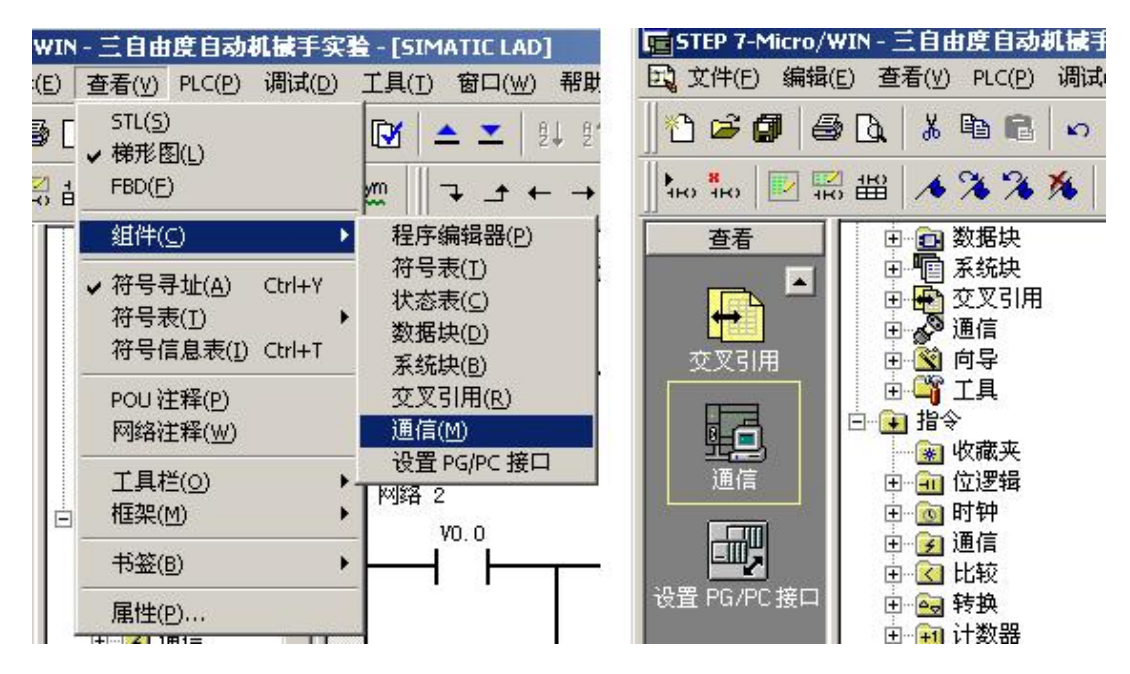

图 1-14-13 通信选项

7、从"通信"对话框的左侧窗格,单击显示"设置 PG/PC 接口"的按钮,

| 出生           |                     |         |   |
|--------------|---------------------|---------|---|
| 本地:<br>      |                     | 也」 地址:0 |   |
| 远程:          | 2                   | → ● マ   |   |
| PLC类型:       |                     | 和新      |   |
| ✔ 随项目保存设置    |                     |         |   |
| 1络参数         |                     |         |   |
| 接口:          | PC/PPI cable(COM 4) |         |   |
| 办议:          | PPI                 |         |   |
| <b>漠式:</b>   | 11 位                |         |   |
| 最高站地址 (HSA): | 31                  |         |   |
| ▽ 支持多主站      |                     |         |   |
| 输速率          |                     |         |   |
| 波特率          | 9.6 kbps            |         |   |
| ✔ 搜索所有波特率    |                     |         |   |
| X 11 1000    |                     |         | - |

图 1-14-14 通信对话框

出现通讯协议接口设置对话框,

| 星PG/PC 接口                                                                                                    |                       | <b>雇性</b> -P | C/PPI cable      | (PPI)  |         |  |
|----------------------------------------------------------------------------------------------------|-----------------------|--------------|------------------|--------|---------|--|
| 5问路径                                                                                                    |                       | PPI          | 本地连接             | ]      |         |  |
| 应用程序访问点(A):                                                                                                    |                       |              | + <b>T</b> 1     |        | Terrent |  |
| Micro/WIN> FC/PFI cable(FFI)<br>(Standard for Micro/WIN)<br>対体田的培口公配关数 (P):                                                       | <u>×</u>              |              | €到(C):<br>调制解调器测 | É接 (M) | 00/14   |  |
| PC/PPI cable(PPI)                                                                                                    | 属性 (B)                |              |                  |        |         |  |
| ISO Ind. Ethernet -> Broadcon▲<br>ISO Ind. Ethernet -> Intel (R<br>ISO FOR Cable (PPI)<br>ISO TCP/IP -> Broadcom NetXtreme ▼<br>▲ | <b>复制(ǔ)</b><br>删除(Ľ) |              |                  |        |         |  |
| (Assigning Parameters to an PC/PPI<br>cable for an PPI Network)<br>txcn                                                           |                       |              | t 🕅              | ዚወ)    | 取消      |  |
|                                                                                                    | 选择(C)                 |              |                  |        |         |  |

图 1-14-15 通讯协议接口设置

选中 PC/PPI Cable(PPI)选项,为 PPI 电缆下载模式。点击"属性"按钮配置 PPI 下载线属性。出现属性对话框选中"本地连接"连接到"COM4","确定"以后配置完成;

8、从"通信"对话框的右侧窗格,单击显示"双击刷新"的蓝色文字,

| 重信                            |   |                                        |
|-------------------------------|---|----------------------------------------|
| - 地址<br>本地:<br>远程:<br>PLC 类型: | 0 | ⑦ PC/PPI cable(PPI)<br>地址:0 ∞ 双击<br>刷新 |

图 1-14-16 通信对话框

如果您成功地在网络上的个人计算机与设备之间建立了通讯,会显示一个设备列表(及 其模型类型和站址)。STEP 7-Micro/WIN 在同一时间仅与一个 PLC 通讯。会在 PLC 周围显示 一个红色方框,说明该 PLC 目前正在与 STEP 7-Micro/WIN 通讯。您可以双击另一个 PLC, 更改为与该 PLC 通讯;

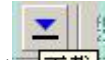

9、按下快捷按钮 下载,将把已经编译好的没有错误的文件下载到 PLC 中,出现如图

1-14-17 所示界面,如果通讯正确后会出现"下载"按钮。点击按钮"下载",程序将下载 到 PLC 内存中;

| F载                                                                       |                                                                                    | x            |
|--------------------------------------------------------------------------|------------------------------------------------------------------------------------|--------------|
| PPI 连接<br>使用"选项"按钮选择需要下载的                                                | 块.                                                                                 |              |
| 远程地址: 2                                                                  |                                                                                    |              |
| 通信错误! 检查连接的电缆                                                            | ð,并单击"通信"按钮,改动设置。                                                                  |              |
| 选项 <b>▲</b>                                                              | ·                                                                                  |              |
| ▶ 程序块                                                                    | 至:PLC                                                                              |              |
| <ul> <li>✓ 数据块</li> <li>✓ 系统块</li> <li>厂 配方</li> <li>厂 数据记录配置</li> </ul> | 至:PLC<br>至:PLC                                                                     |              |
| ❷ 单击获取帮助和支持                                                              | <ul> <li>✓ 成功后关闭对话框</li> <li>✓ 提示从 RUN 到 STOP</li> <li>✓ 提示从 STOP 到 RUN</li> </ul> | 模式转换<br>模式转换 |

图 1-14-17 下载窗口

10、一旦下载成功,在 PLC 中运行程序之前,您必须将 PLC 从 STOP (停止)模式转换回 RUN (运行)模式。单击工具条中的 "运行"按钮,或选择 PLC > 运行,转换回 RUN

(运行)模式;

11、程序下载完成后点击"确定"按钮,程序开始运行,此时停止灯亮;

12、将"单/联机"选择开关转向"单机";

13、按下操作面板上的"复位按钮",系统开始复位,复位指示灯亮,停止灯灭。机械 手松开,并开始查找运行原点。查找到原点后,复位完成,复位灯灭,停止灯亮;

14、复位完成后,按下操作面板上的"启动按钮",绿灯亮,红灯灭,系统开始查找仓 库是否有托盘;

15、如果仓库无托盘,则系统不动作,可以看到运行灯闪烁一下即熄灭;

16、查找到仓库有工件,按优先级判别出取工件的位置后,机械手开始从原点往该位置运行;

17、运行到位后,延时 0.5s (T106),机械手夹紧工件;

18、延时 0.5s, 垂直升降台往上返回;

19、返回到位后,往左方进行水平运送;

20、水平运送完成后,将工件往下运送至传送带上方;

21、松开机械手爪后, 延时 0.5s, 机械手往上运行, 返回抓取前原点位置;

22、松开机械手爪后,延时 2s;

23、延时时间到, 启动传送带运送托盘;

24、至码垛机输出工位,传送带停止;

25、检测转角机状态,如转角机空闲,则同时启动传送带和转角机,将托盘传送至转角

机;

26、工件到达转角机上后,转角机和传送带停止运行,同时转角机旋转气缸顺时针旋转 90 度;

27、旋转到位后,并且机械手已返回原点位置,系统请求输出,运行灯灭,停止灯亮;

28、此时按下启动按钮,转角机传送带反向运行,将托盘传送至下个单元(需同时启动 行车单元传送带1),绿灯亮,红灯灭;

29、托盘传送完毕,按下复位按钮,转角机逆时针旋转,系统恢复初始状态;

30、步骤13为堆垛解垛单元复位步骤,步骤14~30为堆垛解垛单元运行步骤。如需反 复运行,请在完成步骤30后,确认托盘仓库有工件,传送带及转角机上无工件,然后按下 操作面板上的"启动按钮"(步骤14),系统重新开始运行;

31、在任何情况下,按下"停止按钮"或"急停按钮"后,需重新复位,才能启动设备运行;

32、学生可以在教师的指导下参考本例程编写自己的程序,然后下载到 PLC;

33、实验做完后,打开程序文件夹中的"堆垛解垛单元联机程序.mwp",将程序下载到 PLC,恢复 PLC 里原有的程序,否则系统联机时将不会运行。